#### <u>MF264dw 在 MAC OSX 透過有線 LAN 連線連接印表機之驅動程式步驟</u> <u>The Driver installation procedure for MF264dw in MAC OSX (Via LAN)</u>

\*\*使用乙太網絡連接線接駁到印表機及開啟印表機\*\*

\*\*Connect the machine to a router by using a LAN cable and turn on computer\*\*

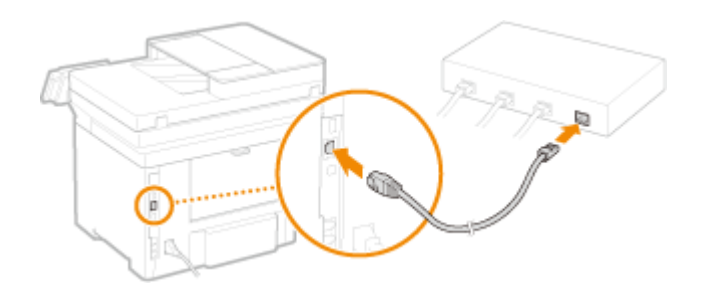

先將打印機連接到網路,詳細可參考以下步驟 Connect printer to network first, please refer to following procedure

- 開啟印表機 Turn on the printer
- 在主畫面中點選「功能表」
   Tap "Menu" in the Home Screen
- 3. 點選「網路設定」 Tap "Network Settings"
- 點選「選擇有線/無線區域網路」 Tap "Select Wired / Wireless LAN"
- 5. 點選 <有線區域網路> Tap "Wired LAN"

#### 下載及安裝步驟

Download and Driver Installation Procedure

**1.** 到佳能網站 <u>https://hk.canon/en/support</u>,選擇相關的印表機型號及下載印表機的 驅動程式

Go to: <u>https://hk.canon/en/support</u>, select related printer model, then download the printer driver

# Search Support For Your Product

| 264                         | Q |
|-----------------------------|---|
| imageCLASS MF <b>264</b> dw |   |

2. 選擇並下載以下檔案

Choose and download below files:

- 打印機驅動程式 / Printer Driver MF Printer Driver & Utilities for Macintosh V10.xx.x [Mac OS: 10.9/10.10/10.11/10.12/10.13/10.14]

- 掃描驅動程式/ Scanning Driver Scanner Driver & Utilities for Macintosh V2.xx.x [Mac OS: 10.9/10.10/10.11/10.12/10.13/10.14]

下載完成後開啟該檔案,按「MF\_Printer\_Installer.pkg」
 Open file after download finished, press "MF\_Printer\_Installer.pkg"

|                   | 2 個項目                    |  |
|-------------------|--------------------------|--|
|                   | Ş                        |  |
| Documents         | MF_Printer_Installer.pkg |  |
|                   |                          |  |
|                   |                          |  |
|                   |                          |  |
|                   |                          |  |
|                   |                          |  |
|                   |                          |  |
|                   |                          |  |
|                   |                          |  |
|                   |                          |  |
| Mac_MF_Ver1070_00 |                          |  |

## 4. 按「繼續」

Choose "Next"

| • • •  | 🥪 安裝「Canon MF Printer Driver」                              |  |
|--------|------------------------------------------------------------|--|
|        | 歡迎使用「Canon MF Printer Driver」安裝程式                          |  |
| ● 簡介   | 安裝以下軟體:<br>MF Printer Driver<br>Printer Driver I tillities |  |
| ● 許可證  |                                                            |  |
| • 選取目標 |                                                            |  |
| ● 安裝類型 |                                                            |  |
| • 安裝   |                                                            |  |
| ● 摘要   |                                                            |  |
|        |                                                            |  |
| र      | 5                                                          |  |
|        | 返回 繼續                                                      |  |

5. 按「繼續」然後按「同意」 Choose "Next" and then choose "Agree"

|              | 若要繼續安裝此軟體,您必須同意軟體許可協議上所述的條款內容。                                                                                                    |
|--------------|----------------------------------------------------------------------------------------------------|
| ● 簡1         | 請按一下「同意」來繼續或按一下「不同意」來取消安裝並結束「安裝程<br>式」。                                                                                                    |
| • 許可         |                                                                                                    |
| 9 選E<br>9 安靖 | 府使<br>閱讀許可證                                                                                                    |
| 摘要           | 在安裝本軟體前,請仔細閱讀並理解合約中描述的所有權利及限制。按下按鈕表示您问意以下規<br>範,或安裝本軟體即是示證同意接受本合約中的條款及條件。如果您不同意本合約的下列條款和<br>條件,請勿使用本軟體。<br>1. 使用授權<br>借能值在您直接或透過網路和本產品連線的電腦(以下指「特定電腦」)上使用(此處所指「使用」包<br>括儲存、載入、安裝、存取、執行或展示水軟體時投予您與人的、有限的以及非獨佔的授權。<br>您可以允許其他電腦的使用者透過連到您的指定電腦上使用本軟體,但您必須保護所有這些使用者<br>都遵守本合約的條效,並還相常影所承擔的下別限制和截著。<br>您僅可以單獨製作一份本軟體的副本用於儲份。<br>2. 限制<br>未經本合約明確授權或同意,您不得使用本軟體,也不可將本軟體分振、轉讓許可、出售、出租、 |

## 6. 按「安裝」

Choose "Install"

|                          | 🥪 安裝「Canon MF Printer Driver」      |  |
|--------------------------|------------------------------------|--|
|                          | 在「Macintosh HD」上進行標準安裝             |  |
| ● 簡介                     | 這將會佔用您電腦的 73.3 MB 空間。              |  |
| <ul> <li>許可證</li> </ul>  | 請按一下「安裝」來在磁碟「Macintosh HD」上執行此軟體的標 |  |
| <ul> <li>選取目標</li> </ul> | <sup>44</sup> 安装。                  |  |
| ● 安裝類型                   |                                    |  |
| ● 安裝                     |                                    |  |
| ●摘要                      |                                    |  |
|                          |                                    |  |
|                          | 再改安裝位置…                            |  |
|                          |                                    |  |
|                          | 返回安装                               |  |
|                          |                                    |  |

#### 7. 等待安裝程序完成

Waiting for the installation progress

|        | 🥪 安裝「Canon MF Printer Driver」 | <u> </u>  |
|--------|-------------------------------|-----------|
|        | 正在安裝「Canon MF Printer Driver」 |           |
| ● 簡介   |                               |           |
| ● 許可證  |                               |           |
| ● 選取目標 |                               |           |
| ● 安裝類型 | 正在準備安裝…                       |           |
| • 安裝   |                               |           |
| • 摘要   |                               |           |
|        |                               |           |
|        |                               |           |
| ~      | 7                             |           |
|        |                               | 2日 438 4曲 |

### 8. 按「關閉」

Choose "Close"

| 00            | 🥪 安裝「Canon MF Printer Driver」 | 6    |
|---------------|-------------------------------|------|
|               | 已成功完成安裝。                      |      |
| ⊖ 箭介<br>⊖ 許可證 | 加入印表機                         |      |
| ⊖ 遺取目標        | 若您使用舊版本的驅動程式,您的印表機可能會被删除。     |      |
| ◎ 安裝類型        | 請參閱印表機驅動程式指南以取得更多有關如何加入印表機的資  | я.   |
| 0 安裝          |                               | 2000 |
|               |                               |      |
|               |                               |      |
|               |                               |      |

#### 安裝掃描軟件MF Scan Utility MF Scan Utility installation procedure

9. 開啟檔案〔mac-scan-vXXXXXX〕,按「Canon\_ScanGear\_MF.pkg」 Open file〔mac-scan-vXXXXXX〕, press "Canon\_ScanGear\_MF.pkg"

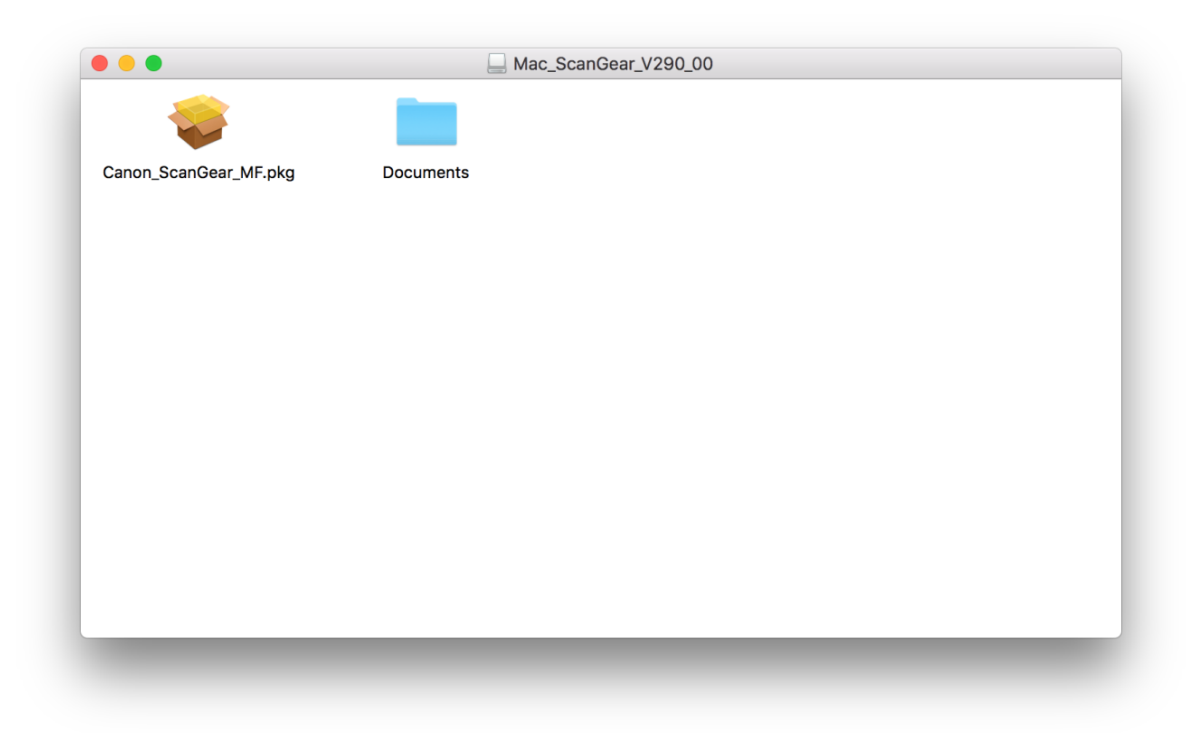

## 10. 按「繼續」

Choose "Continue"

|                         | ভ 女骏 「Canon ScanGear MF」    |  |
|-------------------------|-----------------------------|--|
|                         | 歡迎使用「Canon ScanGear MF」安裝程式 |  |
| 645.0                   | 即將安裝以下項目:<br>ScanGear ME    |  |
| <ul> <li>間7Г</li> </ul> | MF Toolbox                  |  |
| ● 許ባ證                   | MF Scan Utility             |  |
| ● 選取目標                  |                             |  |
| ● 安裝類型                  |                             |  |
| • 安裝                    |                             |  |
| ● 摘要                    |                             |  |
|                         |                             |  |
| 2                       | 5                           |  |
|                         | 返回 繼續                       |  |

按「繼續」然後按「同意」
 Choose "Continue" and then choose "Agree"

|      | 石安繼續女发瓜軟膻,心必須问息軟膻計可肠讓上所処的除款內容。                                                                                                    |
|------|----------------------------------------------------------------------------------------------------|
| ● 簡1 | 請按一下「同意」來繼續或按一下「不同意」來取消安裝並結束「安裝程<br>式」。                                                                                                    |
| • 許可 |                                                                                                    |
| • 選日 | 1 and 1 and 1 and 1 and 1 and 1 and 1 and 1 and 1 and 1 and 1 and 1 and 1 and 1 and 1 and 1 and 1 and 1 and 1 a                                                                                                    |
| • 安靖 | 閱讀許可證 不同意 同意 」),                                                                                                    |
| • 安靖 |                                                                                                    |
| Xen  | 樂,或安菜本繁體申表示您问题接受本合約中的條款及條件。 如果您不问意不合約的下列條款和<br>條件,請勿使用本軟體。 1. 但用技櫃 在相信在意直接或透過網路和本產品連線的電腦(以下指「特定電腦」)上使用(此處所指「使用」包括儲存、載入、安裝、存取、特方或展示本軟體時投子整個人的、有限的以及非獨佔的授權。 您可以允许其在電腦的使用者超過這項認的指定電量上使用本軟體。但您必須保證所有這些使用者 都遵守本合約的條款,並履行您所求擔的下列限制和義務。 您儘可以單獨製作一份本軟體的圖本用於傷份。 |

#### 12. 按「安裝」 Choose "Install"

|                         | 🥪 安裝「Canon ScanGear MF」            |  |
|-------------------------|------------------------------------|--|
|                         | 在「Macintosh HD」上進行標準安裝             |  |
| ● 簡介                    | 這將會佔用您電腦的 109 MB 空間。               |  |
| <ul> <li>許可證</li> </ul> | 請按一下「安裝」來在磁碟「Macintosh HD」上執行此軟體的標 |  |
| ● 選取目標                  | 準安裝。                               |  |
| ● 安裝類型                  |                                    |  |
| ● 安裝                    |                                    |  |
| ●摘要                     |                                    |  |
|                         |                                    |  |
| 25                      |                                    |  |
|                         | 返回安裝                               |  |

# 等待完成安裝 程序 Waiting for the installation progress

|                                        | 💝 安裝「Canon ScanGear MF」 |
|----------------------------------------|-------------------------|
|                                        | 正在安裝「Canon ScanGear MF」 |
| <ul><li>● 簡介</li><li>● 許可證</li></ul>   |                         |
| <ul> <li>選取目標</li> <li>安裝類型</li> </ul> | 工大准件中批                  |
| <ul> <li>安装</li> <li>安装</li> </ul>     | 正任华備女表…                 |
| • 摘要                                   |                         |
| V                                      | 返回 繼續                   |

# 14. 按「關閉」

Choose "Close"

| • 簡介         • 許可證         • 選取目標         • 安裝類型         • 安裝         • 摘要 |                                                                                         | 🥪 安裝「Canon ScanGear MF」                                                                             |
|----------------------------------------------------------------------------|-----------------------------------------------------------------------------------------|----------------------------------------------------------------------------------------------------|
| 25                                                                         | <ul> <li>簡介</li> <li>許可證</li> <li>選取目標</li> <li>安裝類型</li> <li>安裝</li> <li>摘要</li> </ul> | 已成功完成安裝。           安裝成功           要使用連線至網路的掃描器,請加入您使用的掃描器。           請參閱掃描器驅動程式指南以取得更多有關如何加入掃描器的資訊。 |

15. 完成安裝驅動程式後需新增印表機,到「系統偏好設定」,選「印表機與掃描器」 Go to "System Preferences" and choose "Print and Scan"

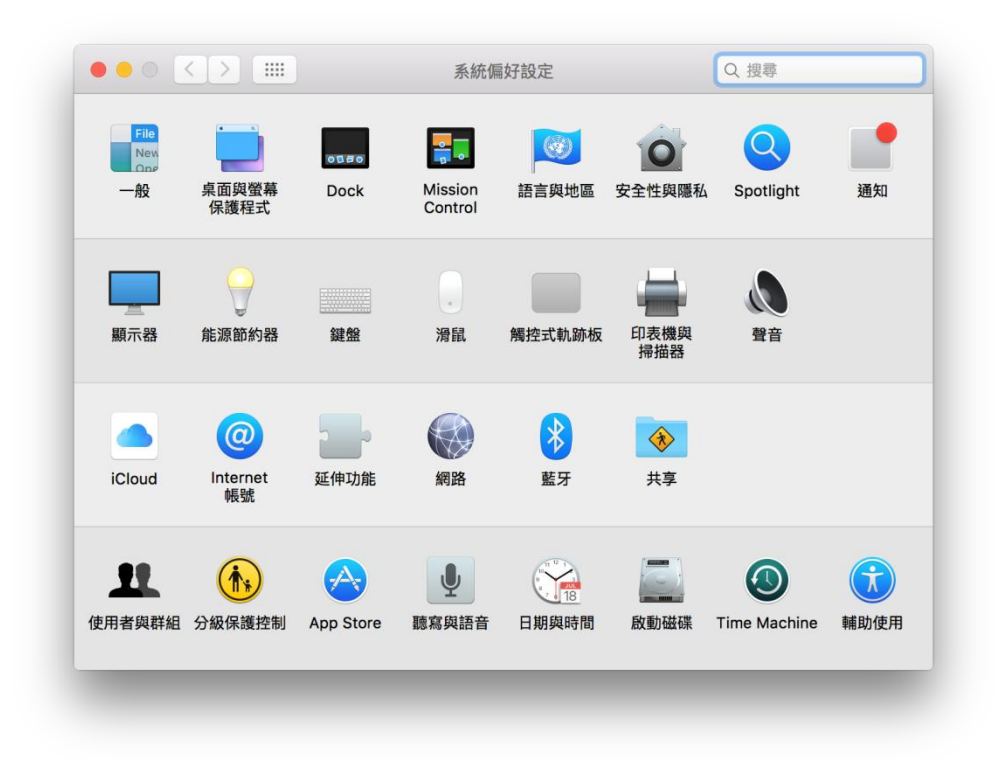

選取左下角「+」按鈕,選「加入印表機或掃描器」
 Click the "+" button and choose "Add printer or Scanner"

| 沒有可用的印表機<br>請按一下「新增」(+)來設定印表機。<br>+<br>預設印表機: 最近使用的印表機 ♀ |     | 印表機與掃描器                     | Q 搜尋              |
|----------------------------------------------------------|-----|-----------------------------|-------------------|
| 預設印表機: 最近使用的印表機 ♀                                        | + - | 沒有可用的<br>請按一下「新增」(+         | 的印表機<br>·)來設定印表機。 |
| 預設紙張大小: A4 文 ?                                           |     | 預設印表機: 最近使用的的<br>預設紙張大小: A4 | 印表機 ♀<br>♀ ?      |

 名稱選擇「Canon MF260」,種類選擇「Bonjour 多功能」,使用選擇「Canon MF260 series」按「加入」,新增印表機驅動程式(下圖以 MF230 作例) Choose the Name with Canon MF260 Series in "Use", "Kind" as "Bonjour multifunction", then click "Add" (below use MF230 series as example)

| 10 IP    | Windows            | ł | 要專                              |
|----------|--------------------|---|---------------------------------|
|          |                    |   |                                 |
| 名稱       |                    | ^ | 種類                              |
| Canon MF | 230                |   | Bonjour 多功能                     |
| Canon MG | 3500 series        |   | Bonjour 多切能<br>Canon LI Network |
|          |                    |   |                                 |
|          |                    |   |                                 |
|          |                    |   |                                 |
|          |                    |   |                                 |
|          |                    |   |                                 |
|          |                    |   |                                 |
| 名稱:      | Canon MF230        |   |                                 |
| 位置。      |                    |   |                                 |
| 111直・    |                    |   |                                 |
| 使用:      | Canon MF230 Series |   | 0                               |
|          |                    |   |                                 |
|          |                    |   |                                 |
|          |                    |   | ±π λ                            |

18. 網絡掃描需新增掃描器到 MF Scan Utility,到應用程式 > Canon MF Utilities 開啟 MF Scan Utility,按左上角 Canon MF Scan Utility,選擇網路掃描器設定... Need to add the network scanner to the MF toolbox, go to "Application "-> "Canon MF Utilities" to run the MF Scan Utility, click the "Canon MF Scan Utility" on the top left corner, and choose Network Scanner Setting..."

| Ś | Canon MF Scan Utility              | 編輯         | 視窗       | i |
|---|------------------------------------|------------|----------|---|
|   | 關於Canon MF Scan Ut                 | ility      |          |   |
|   | 網路掃描器設定                            |            | ж,       |   |
|   | 隱藏Canon MF Scan Ut<br>隱藏其他<br>顯示全部 | ility<br>て | ЖН<br>ЖН |   |
|   | 結束Canon MF Scan Ut                 | ility      | жQ       |   |
|   |                                    |            | N.       |   |

按左下角「+」號新增掃描器
 Click the "+" button add scanner

| 掃描器 |      |  |  |
|-----|------|--|--|
|     |      |  |  |
|     |      |  |  |
|     |      |  |  |
|     |      |  |  |
|     |      |  |  |
|     |      |  |  |
|     |      |  |  |
|     |      |  |  |
|     | <br> |  |  |

20. 選擇「Canon MF260」,按「新增」(下圖以 MF230 作例) Choose "Canon MF260"and then click "Add" (below use MF230 series as example)

| Bonjour 名稱<br>Canon MF230 |  |
|---------------------------|--|
| Canon MF230               |  |
|                           |  |
|                           |  |
|                           |  |
|                           |  |
| 掃描器: Canon MF230 Series   |  |
| MAC 位址:                   |  |
| 位置:                       |  |
|                           |  |
|                           |  |
|                           |  |

**21.** 完成以上設定後已可使用印表機作打印及掃描功能 Setup completed. Print and scan functions are ready to use